## **AUXDATA II Patrol Order Processing**

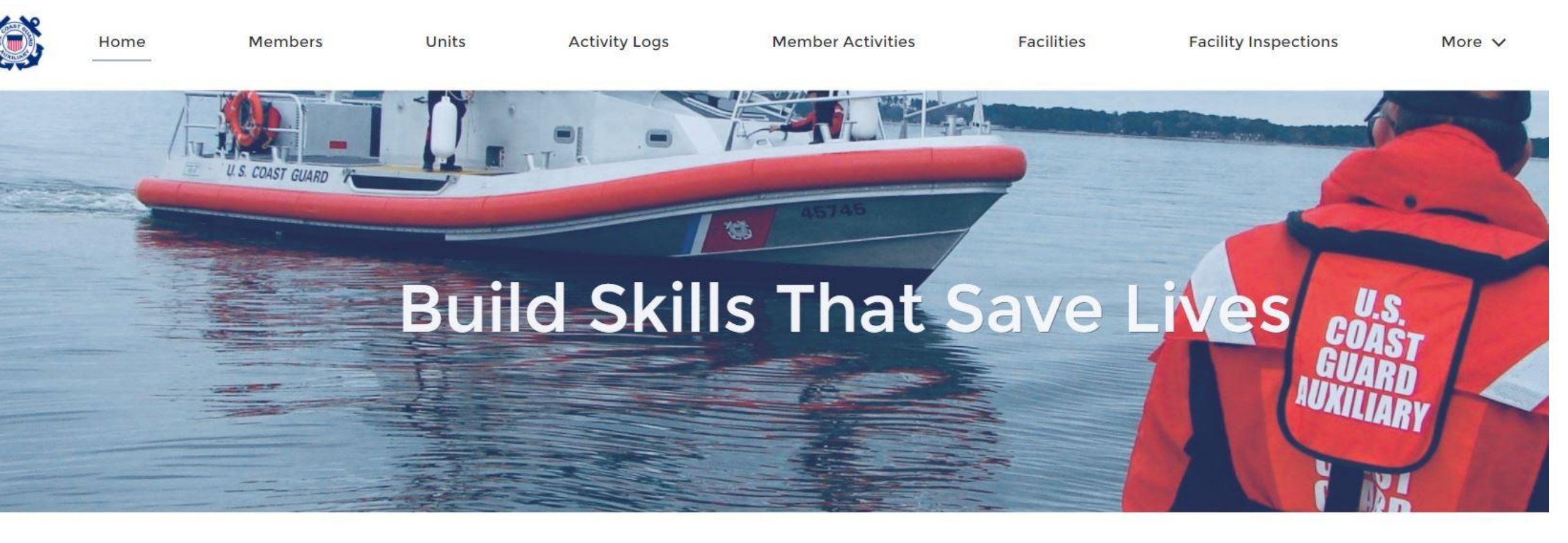

WELCOME ROBERT J FRITZ!

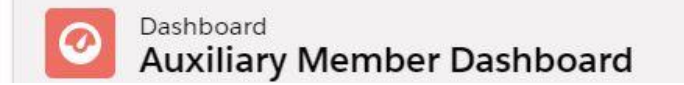

**QUICK LINKS** 

MALLATIC NICAL

Refresh

### AUXDATA II Dashboard – after login

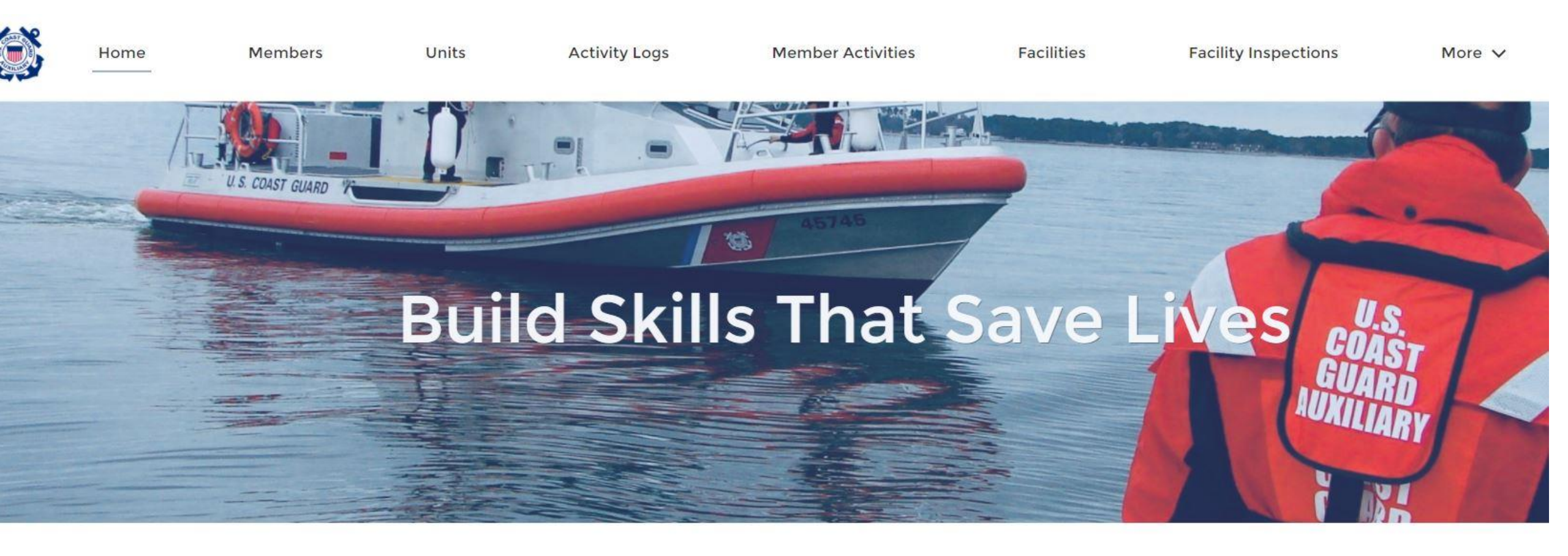

WELCOME ROBERT J FRITZ!

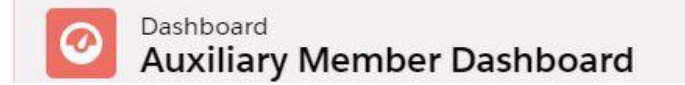

**QUICK LINKS** 

VALUATIC NIEVAL

Refresh

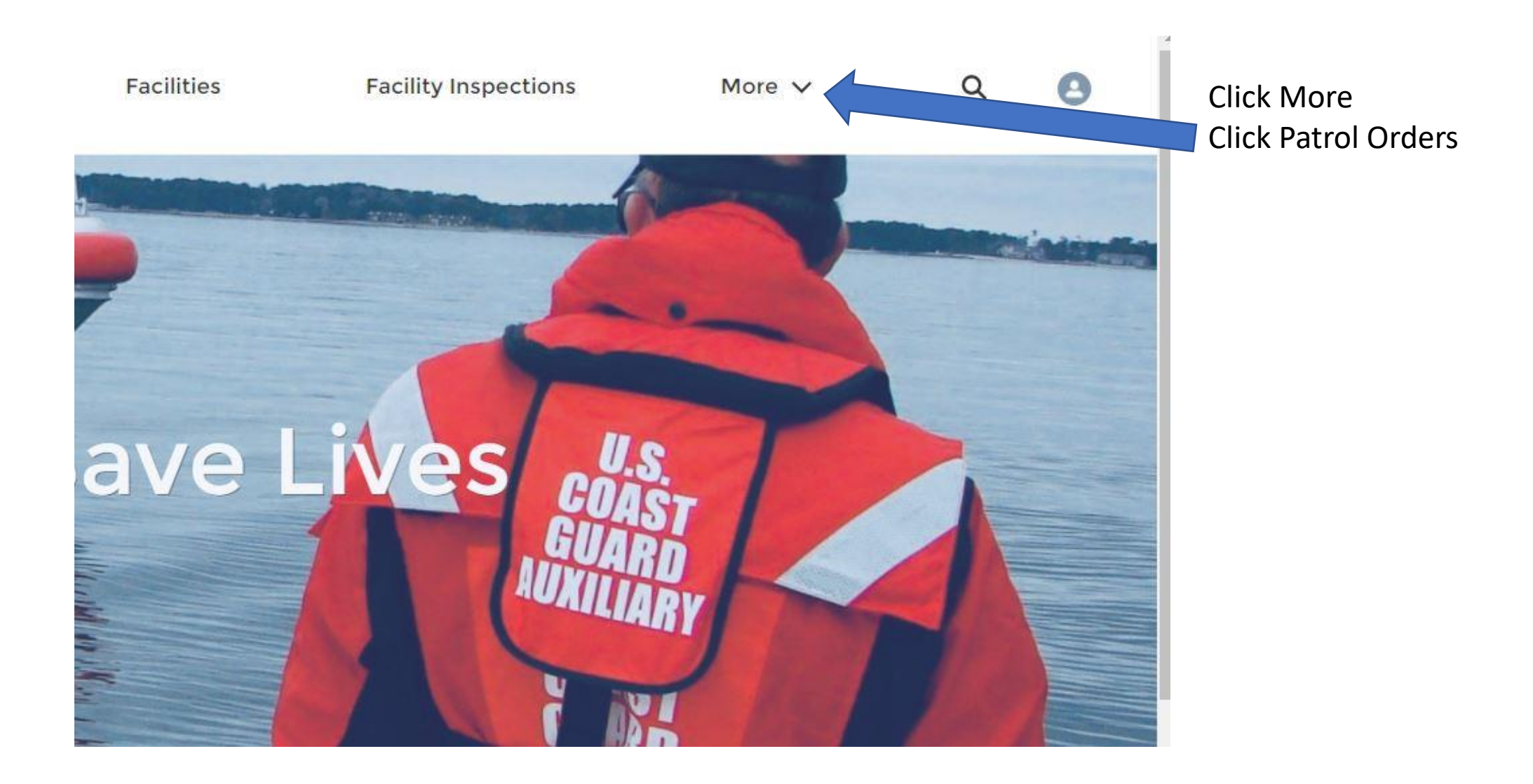

| Pa<br>R | atrol Orders<br>ecently View | ved 🔻 🖡      |          |                                   |                    |             |               |                 | Click NE    | W      |        | New   |   |
|---------|------------------------------|--------------|----------|-----------------------------------|--------------------|-------------|---------------|-----------------|-------------|--------|--------|-------|---|
| ms •    | Updated a few se             | conds ago    |          |                                   |                    |             | Q Search this | list            | \$ • Ī      | •      | C'     | • • • |   |
|         | Patrol Or 🗸                  | Patrol Da… ∨ | Patrol 🗸 | Location V                        | Sub-Unit 🗸         | Patrol Area | ~             | Patrol Type     |             |        |        | ~     | T |
|         | PO-239327                    | 3/13/2021    | MIDDAY   | Sector Field Office Atlantic City | Station Atlantic C | Lakes Bay   |               | 01A: MARITIME C | DBSERVATION | N (MC  | OM)    |       |   |
| 2       | PO-239245                    | 1/30/2021    | MORNING  | Sector Field Office Atlantic City | Station Atlantic C | AC Area 2   |               | 01A: MARITIME C | DBSERVATION | N (MC  | OM)    |       |   |
| ;       | PO-239312                    | 3/5/2021     | EVENING  | Sector Delaware Bay               | Station Indian Riv | Marcus Hook |               | 20B: OPERATION  | NAL SUPPORT | T (RAI | DIOWAT | CH)   |   |
| Ŕ       | PO-239311                    | 3/6/2021     | MORNING  |                                   |                    |             |               | 20B: OPERATION  | NAL SUPPORT | T (RAI | DIOWAT | CH)   |   |
| 5       | PO-239310                    | 3/6/2021     | MIDDAY   |                                   |                    |             |               | 20A: AUGCOM M   | IISSIONS    |        |        |       |   |
| 5       | PO-239307                    | 3/4/2021     | MORNING  | Sector Field Office Atlantic City | Station Manasqu    | Ocean Front |               | 01A: MARITIME C | DBSERVATION | N (MC  | OM)    |       |   |
| ,       | PO-239230                    | 1/16/2021    | MIDDAY   | Sector Field Office Atlantic City | Station Atlantic C |             |               | 01A: MARITIME C | DBSERVATION | N (MC  | )      |       |   |

|     |                                                                    |        | 11.0 |
|-----|--------------------------------------------------------------------|--------|------|
| Lc  | New Patrol Order                                                   | $\sim$ | Pa   |
| Se  |                                                                    | -      | 01/  |
| Se  | Select a record type                                               | 1      | 01/  |
| Se  | Request This option is the default option which is used to         |        | 20   |
|     | initiate a Patrol Request.                                         |        | 20   |
|     | Patrol Order     This option is for system admins only. Do not use |        | 20   |
| Se  | this option otherwise you will encounter errors.                   |        | 01/  |
| Se  |                                                                    |        | 01/  |
| Se  | Click Next                                                         |        | 01/  |
| Sec | tor Field Office Atlantic City Station Cape May Cape May Harbor    |        | 02   |
| Sec | tor Ohio Valley                                                    |        | 01/  |

|                                                |                                                                                                    | Member Activities  | Facilities    | More 🗸     | Q Search |
|------------------------------------------------|----------------------------------------------------------------------------------------------------|--------------------|---------------|------------|----------|
| Search b<br>Registrat<br>ity befor<br>recorded | by either Facility Name, Facility ID, or<br>ation number. Do not add a new facil-<br>re confirming the facility is not<br>d there may be a data error. | New Patrol O       | rder: Request |            |          |
|                                                | * Facility                                                                                                    |                    | • Status 🕕    |            |          |
|                                                | Search Facilities                                                                                                    | Q                  | New           | •          |          |
| F                                              | • Facility Owner Type 🚯                                                                                                    |                    | • Reimburse   |            |          |
| N                                              | None                                                                                                    | •                  | None          |            |          |
|                                                | Operator ()                                                                                                    |                    | Location      |            |          |
| 1,                                             | Search Members                                                                                                    | Q                  |               |            | 110      |
| E                                              | • Facility Owner 🕚                                                                                                    |                    | Sub-Unit      |            | TA       |
| Ν                                              | Search Members                                                                                                    | Q                  |               |            | TA       |
| D                                              | Patrol Date 🕕                                                                                                    |                    | Patrol Area   |            | 0        |
|                                                |                                                                                                    | Ħ                  |               |            |          |
| г                                              | • Patrol Time 🚺                                                                                                    |                    | Description   |            |          |
| N                                              | None                                                                                                    | •                  |               |            | TIN      |
| Þ                                              |                                                                                                    |                    |               |            | : FIN    |
| E                                              | • Facility Type 🕕                                                                                                    |                    |               |            | ГА       |
|                                                | None                                                                                                    | •                  |               |            | 715      |
|                                                | View all dependencies                                                                                                    |                    |               |            | -        |
| N                                              | -<br>See nev                                                                                                    | t slide for detail | c             |            | TIN      |
| P                                              | JEETIEX                                                                                                    |                    | 3             | Save & New | Save     |
|                                                |                                                                                                    |                    |               |            |          |

| New Patro               | ol Order: Request |
|-------------------------|-------------------|
| Facility 🚺              | • Status          |
| <b>F-10440</b> ×        | New               |
| • Facility Owner Type 🚯 | • Reimburse       |
| Owner is Operator       | OWNER 🔻           |
| Operator 🚯              | Location          |
| JOHN J DOE ×            |                   |
| Facility Owner 🚯        | Sub-Unit          |
| JOHN J DOE ×            |                   |
| Patrol Date 🚯           | Patrol Area       |
| 3/25/2021               |                   |
| * Patrol Time 🕕         | Description       |
| MORNING                 |                   |

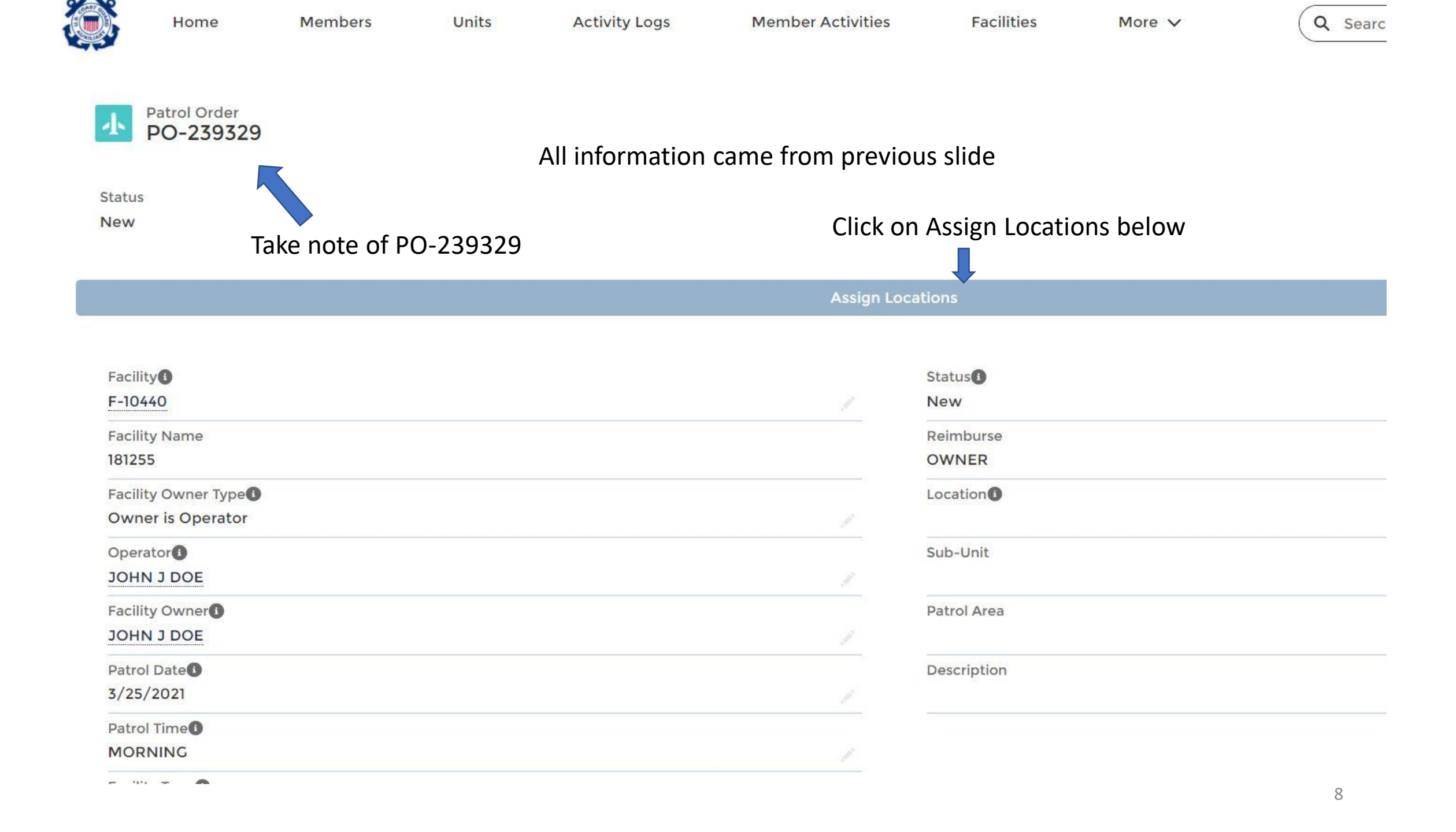

| Assign Locations                  |             |
|-----------------------------------|-------------|
| * Location                        |             |
| Sector Field Office Atlantic City | ×           |
| Sub Unit                          |             |
| None                              | •           |
| Patrol Area                       |             |
| Area 3 - Ocean City Back Bay      |             |
|                                   |             |
|                                   |             |
|                                   | Cancel Save |

### Change status to Requested

|        | •Status ()                        | 5  |
|--------|-----------------------------------|----|
| ×      | Requested                         | •  |
|        | * Reimburse                       |    |
|        | OWNER                             | •  |
|        | Location                          |    |
|        | Sector Field Office Atlantic City |    |
|        | Sub-Unit                          |    |
| ×      |                                   |    |
|        | Patrol Area                       |    |
| ×      | Area 3 - Ocean City Back Bay      |    |
|        | Description                       |    |
| 苗      |                                   |    |
|        |                                   | 11 |
|        |                                   |    |
|        |                                   |    |
|        |                                   |    |
| Cancel | Save Click Save                   |    |

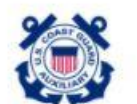

Home

Members

Units

Activity Logs

Member Activities

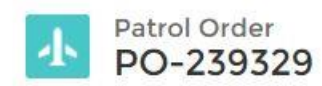

Status

Requested

Assign Locations

1

### Activities

5+ Results • Sorted by Relevance V

ACTIVITY RECORD NUMBER UNIT MISSION CODE MISSION START TIME MISSION END TIME LEGACY OPCON CREATED BY AL-239329 Matt White 7/10/2004 1:31 PM 7/10/2004 1:34 PM EIGHTH DISTRICT EASTER PARIS LANDING 02: REGATTA SAFETY ZONE SPRT Matt White 2/18/2009 8:00 AM 2/18/2009 9:00 AM AL-2393298 SAN DIEGO 91A: VESSEL SAFETY CHECK **ELEVENTH DISTRICT SOU** AL-2393296 Matt White 1/7/2009 3:00 PM 1/7/2009 6:00 PM NOLA **10K: OTHER PA PROJECTS** EIGHTH DISTRICT COAST/ AL-2393293 Matt White HOMOSASSA 1/6/2009 2:52 PM 1/7/2009 6:52 AM CG STA YANKEETOWN AL-2393291 Matt White FAIRPORT HARBOR 3/5/2009 10:00 AM 3/8/2009 8:00 PM CG STA FAIRPORT .

### **Patrol Orders**

1 Result

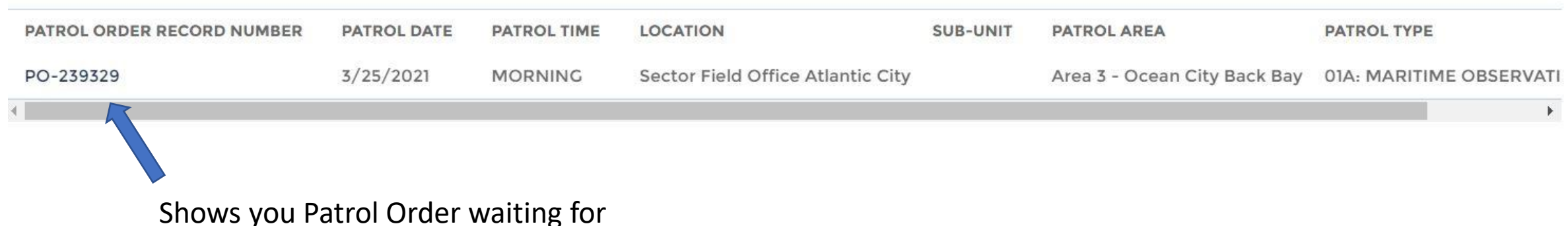

approval from OIA

12

View More

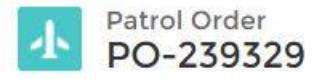

### OIA view – OIA changes status to Approved

Status Requested

|                         | Assign Locations |                                   |  |
|-------------------------|------------------|-----------------------------------|--|
|                         |                  |                                   |  |
| • Facility (1)          |                  | •Status 🚯                         |  |
| F-10440                 | ×                | Approved                          |  |
| Facility Name           |                  | Reimburse                         |  |
| 181255                  |                  | OWNER                             |  |
| * Facility Owner Type 🚯 |                  | Location                          |  |
| Owner is Operator       | •                | Sector Field Office Atlantic City |  |
| Operator ()             |                  | Sub-Unit                          |  |
| JOHN J DOE              | ×                |                                   |  |
| • Facility Owner        |                  | Patrol Area                       |  |
| JOHN J DOE              | ×                | Area 3 - Ocean City Back Bay      |  |
| Patrol Date             |                  | Description                       |  |
| 3/25/2021               | 苗                |                                   |  |
|                         | Cancel           | Save                              |  |

### Your Patrol Order showing Approved

| Patrol Order Record Number | Status                            |
|----------------------------|-----------------------------------|
| PO-239329                  | Approved                          |
| Facility                   | Cancellation Reason               |
| F-10440                    |                                   |
| Facility Name              | Reimburse                         |
| 181255                     | OWNER                             |
| Facility Owner Type        | Patrol Type                       |
| Owner is Operator          | 01A: MARITIME OBSERVATION (MOM)   |
| Operator (1)               | Patrol Date                       |
| JOHN J DOE                 | 3/25/2021                         |
| Facility Owner             | Patrol Time                       |
| JOHN J DOE                 | MORNING                           |
| Facility Type              | Location                          |
| Boat                       | Sector Field Office Atlantic City |
| Facility Registration      | Sub-Unit                          |
| NJ524AX                    |                                   |
| Facility Call-Sign         | Patrol Area                       |
| 181255                     | Area 3 - Ocean City Back Bay      |
|                            |                                   |

The patrol request you previously submitted has been approved and a new patrol order has been created. Once you are logged inside AUXDATA II, you can use the record number below to search for the record and view the patrol request details.

On the patrol request page, you can find the new patrol order link under the Patrol Orders view toward the bottom of the page.

Patrol Request Record Number: PO-239327

Patrol Date: 3/13/2021

Patrol Type: 01A: MARITIME OBSERVATION (MOM)

Patrol Location: Sector Field Office Atlantic City

Patrol Sub-unit: Station Atlantic City

### Email sent from AUXDATA II to facility owner

A patrol request including your facility that was previously submitted has been approved and a new patrol order has been created. Once you are logged inside AUXDATA II, you can use the record number below to search for the record and view the patrol request details.

Patrol Request Record Number: PO-239327

Facility: F-10440

Facility Registration: NJ524AX

Patrol Date: 3/13/2021

Patrol Type: 01A: MARITIME OBSERVATION (MOM)

Patrol Location: Sector Field Office Atlantic City

Patrol Sub-unit: Station Atlantic City

### Patrol Order waiting to be filled in

Patrol Order PO-239329

+ Follow Edit Delete

Facility F-10440 **Crew Requirement Met** 

8

**Review SAR Details** 

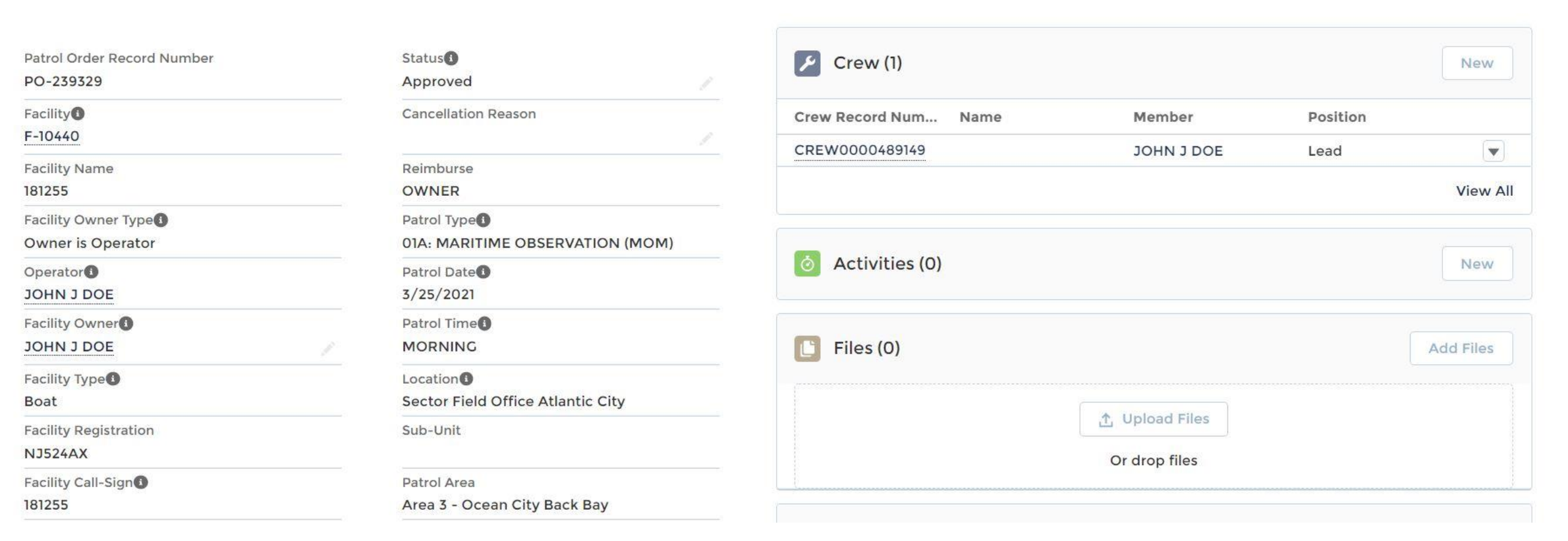

#### Middle of Patrol Order – to be filled in Facility Call-Sign Patrol Area Area 3 - Ocean City Back Bay Radio Facility Type Doc\_Id Patrol Order History (5) 4 Total U/W Hours Fincen Patrol Order File Created Date Total Patrol Duration (Hours) Comments

#### Crew Override?

181255

#### ✓ Facility Usage

Gallons of Fuel (Facility)

Engine Hours 0.00

#### ✓ Automobile Usage

Mileage

#### ✓ Expenses

Fuel Expenses

Fuel Additives Expenses

#### Ice Expenses

Other Reimbursable Expenses

| Did Government Provide Fuel? |                                      |
|------------------------------|--------------------------------------|
|                              | Did Government Provide Fuel?         |
|                              |                                      |
|                              |                                      |
|                              | Did Government Provide Fuel Additive |

Jovernment Provide Fuel Additives:

### Did Government Provide Ice?

Reason for Other Expenses

| Date           | Field    | User             | Original Value  | New Value       |        |
|----------------|----------|------------------|-----------------|-----------------|--------|
| 3/12/2021 6:3  | Status   | Robert OIA Fritz | Requested       | Approved        | •      |
| 3/12/2021 6:3  | Owner    | Robert OIA Fritz | Sector Field Of | ROBERT J FRITZ  |        |
| 3/12/2021 6:2  | Status   | ROBERT J FRITZ   | New             | Requested       |        |
| 3/12/2021 6:2  | Owner    | ROBERT J FRITZ   | ROBERT J FRITZ  | Sector Field Of | •      |
| 3/12/2021 6:21 | Created. | ROBERT J FRITZ   |                 |                 |        |
|                |          |                  |                 | Vi              | ew All |
|                |          |                  |                 |                 |        |

#### CHATTER

| Post |                 |       |
|------|-----------------|-------|
|      | Share an update | Share |

#### Sort by:

Most Recent Activity

 $\mathbf{v}$ 

Q Search this feed...

**Y** • G

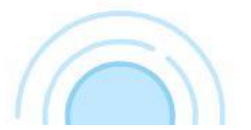

### Signature area of Patrol Order

| SAMA Boat Budget Total         |                      |
|--------------------------------|----------------------|
| \$0.00                         |                      |
| SAMA Air Budget Total          |                      |
| \$0.00                         |                      |
| Fuel Boat Budget Total         |                      |
| \$0.00                         |                      |
| Fuel Air Budget Total          |                      |
| \$0.00                         |                      |
| <ul> <li>Signatures</li> </ul> |                      |
| - eignataree                   |                      |
| Signature of Operator          | Signing Operator     |
|                                | JOHN J DOE           |
| Operator Signed Date           |                      |
| Signature of Claimant          | Signing Claimant     |
|                                | JOHN J DOE           |
| Claimant Signed Date           |                      |
| Signature of OIA               | <br>Signing OIA Name |
|                                |                      |
| OIA Signed Date                |                      |
| OIA Approver                   |                      |
| Robert OIA Fritz               |                      |

| Crew Record N  | lum Name         | Member           | r Po:           | sition          |         |
|----------------|------------------|------------------|-----------------|-----------------|---------|
| CREW000048     | 9149             | јони ј           | DOE Lea         | d               | •       |
|                |                  |                  |                 | V               | iew All |
| ð Activiti     | es (0)           |                  |                 | N               | lew     |
| 🕒 Files (0     | )                |                  |                 | Add F           | iles    |
|                |                  | 1. Upload Fi     | les             |                 |         |
|                |                  | Or drop file     | 5               |                 |         |
| Patrol (       | Order History (S | 5)<br>User       | Original Value  | New Value       |         |
| 3/12/2021 6:3  | . Status         | Robert OIA Fritz | Requested       | Approved        |         |
| /12/2021 6:3.  | . Owner          | Robert OIA Fritz | Sector Field Of | ROBERT J FRITZ  | •       |
| 3/12/2021 6:2. | . Status         | ROBERT J FRITZ   | New             | Requested       |         |
| 3/12/2021 6:2  | . Owner          | ROBERT J FRITZ   | ROBERT J FRITZ  | Sector Field Of |         |
|                |                  |                  |                 |                 |         |

|                               | New Crew: Cre          | 9W              |                |    |
|-------------------------------|------------------------|-----------------|----------------|----|
| Information                   |                        |                 |                |    |
| Crew Record Number            | Position               |                 |                |    |
|                               | Non                    | ie              | •              |    |
| Member                        | Is Owner               | 2               |                |    |
| Search Members                | ۹ 🗆                    |                 |                |    |
| Patrol Order                  | Is Operate             | or?             |                |    |
| ▶ PO-239329                   | ×                      |                 |                |    |
| Active Duty                   |                        |                 |                |    |
|                               |                        |                 |                |    |
| Name                          |                        |                 |                |    |
|                               |                        |                 |                |    |
|                               |                        |                 |                |    |
|                               |                        |                 |                |    |
| Expenses (review help text fo | r specific meal times) |                 |                |    |
| Breakfast ()                  | Lunch                  | )               |                |    |
|                               |                        |                 |                |    |
| kaist 🧥                       | D:                     | •               |                |    |
|                               |                        | Cancel          | Save & New Sav | ve |
|                               | 3/12/                  | /2021 6:2 Owner | ROBERT 1 FRIT  | Z  |

|                                                      | Non-Lead                 | • |
|------------------------------------------------------|--------------------------|---|
| Member                                               | Is Owner?                |   |
| Bobert CREW Fritz                                    | ×                        |   |
| Patrol Order                                         | Is Operator?             |   |
| ▲ PO-239329                                          | ×                        |   |
| Active Duty                                          |                          |   |
| Name                                                 |                          |   |
|                                                      |                          |   |
|                                                      |                          |   |
|                                                      |                          |   |
| Expenses (review help text f                         | or specific meal times)  |   |
| Expenses (review help text f<br>Breakfast 🕕          | or specific meal times)  |   |
| Expenses (review help text f<br>Breakfast ①<br>      | For specific meal times) |   |
| Expenses (review help text f<br>Breakfast ①<br>Mid ① | For specific meal times) |   |

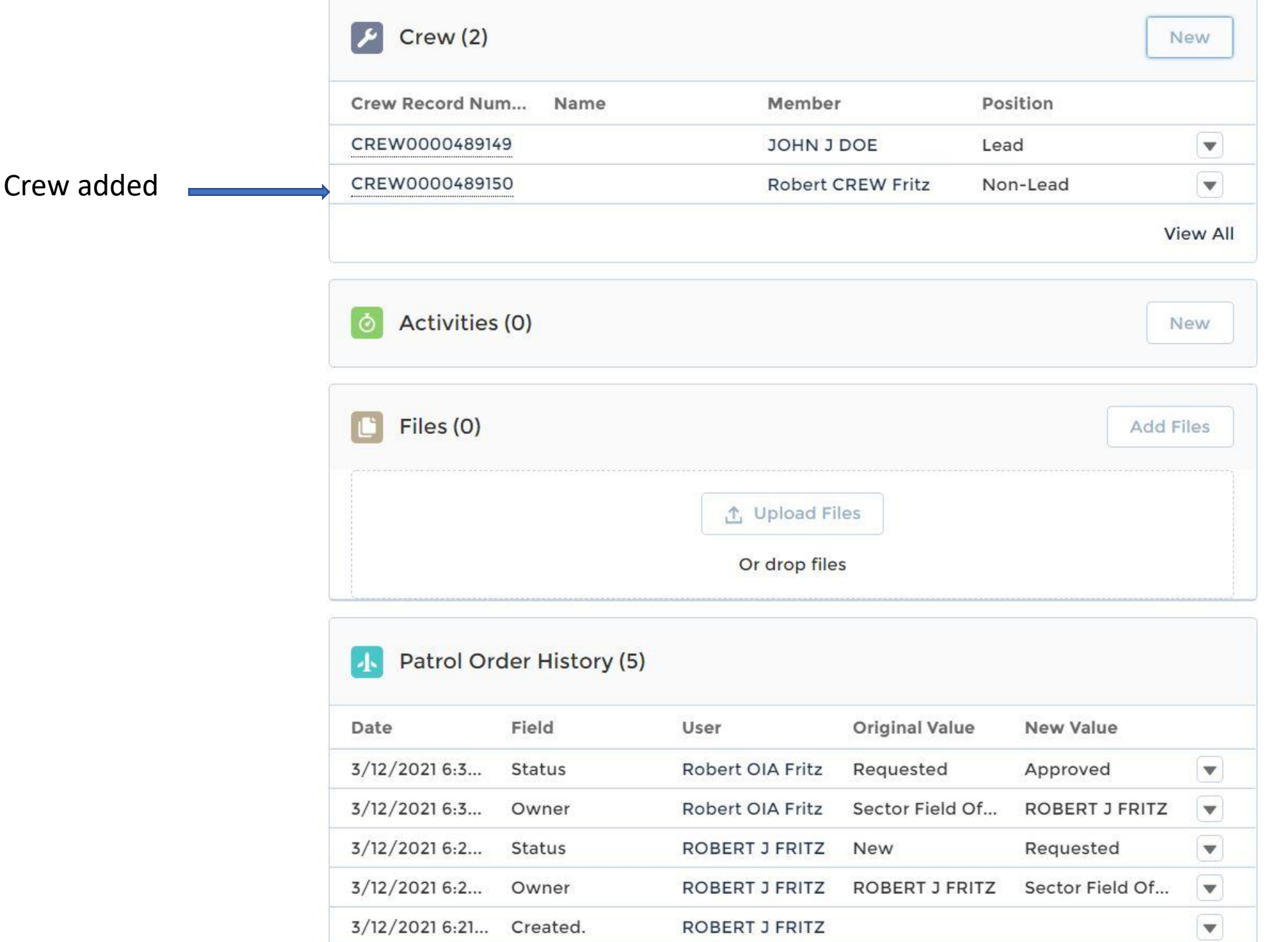

### Email sent from AUXDATA II to crew member

You have been added as a crew member on Patrol Order PO-239327. Once you are logged inside AUXDATA II, you can use the record number below to search for the record and view the patrol order details.

Patrol Order Record Number: PO-239327

Patrol Date: 3/13/2021

Patrol Type: 01A: MARITIME OBSERVATION (MOM)

Patrol Location: Sector Field Office Atlantic City

Patrol Sub-unit: Station Atlantic City

|                        | New Activity                                                                                                    |
|------------------------|----------------------------------------------------------------------------------------------------|
|                        |                                                                                                    |
|                        |                                                                                                    |
| Select a record type   | 11.11.11.11.11.1                                                                                                    |
| 0                      | Dhit/Individual                                                                                                    |
|                        | activities. This option should not be selected for                                                                                                    |
|                        | Patrol related activities in order to avoid errors.                                                                                                    |
| 0                      | Aircraft                                                                                                    |
|                        | Please use this option to enter Aircraft related                                                                                                    |
|                        | activities. If you are creating an activity for a                                                                                                    |
|                        | Patrol, please select this option only if the facility                                                                                                    |
|                        | type for the patrol is an Aircraft to avoid errors.                                                                                                    |
| Adding BOAT Activity 💿 | Boat                                                                                                    |
|                        | Please use this option to enter Boat related                                                                                                    |
|                        | activities. If you are creating an activity for a                                                                                                    |
|                        | Patrol, please select this option only if the facility                                                                                                    |
|                        | type for the patron's a boat to avoid errors.                                                                                                    |
| 0                      | Radio                                                                                                    |
|                        | Please use this option to enter Radio related                                                                                                    |
|                        | activities. If you are creating an activity for a                                                                                                    |
|                        | type for the patrol is a Radio to avoid errors.                                                                                                    |
|                        | an a successive design for the successive successive successive states and the successive states and the successive successive success |
|                        |                                                                                                    |
|                        | Click NEXT Cancel Next                                                                                                    |

| Nev<br>Information<br>Activity Record Number | To submit this form into the approval<br>process, change the STATUS from "Open" to<br>"Approval Requested". To recall the form,<br>change the status from "Approval Re-<br>quested" to "Open". Once the status is "Ap-<br>proved", the activity log cannot be recalled.<br>Review Status |     |
|----------------------------------------------|----------------------------------------------------------------------------------------------------|-----|
| Unit ()                                      | Operations Code                                                                                                    |     |
| Search Units (<br>Facility                   | • Mission Code                                                                                                    |     |
| Search Facilities                            | QNone ▼                                                                                                    |     |
| Waters                                       | Activity Code                                                                                                    |     |
| None                                         |                                                                                                    |     |
| FSO-IS Reviewed                              | Mission Start Time Date Time                                                                                                    |     |
|                                              | • Duration 1                                                                                                    |     |
| See next slide for details                   | Cancel Save & New Sav                                                                                                    | ive |

| Activity Record Number | Review Status            |  |
|------------------------|--------------------------|--|
| Unit 🚯                 | Operations Code          |  |
| west chester           | ×                        |  |
| Facility               | • Mission Code 🕕         |  |
| 🛃 F-10440              | X 01D: NON SAR STANDBY   |  |
| Waters                 | Activity Code            |  |
| Navigable              |                          |  |
| SO-IS Reviewed         | Mission Start Time (1)   |  |
|                        | Date                     |  |
|                        | 3/25/2021 🗰 12:00 PM 🕔   |  |
|                        | • Duration (1)           |  |
|                        | 0.50                     |  |
|                        | Summary of Activities () |  |
|                        | Pre Patrol Ping.         |  |
|                        | Clarification Comments   |  |

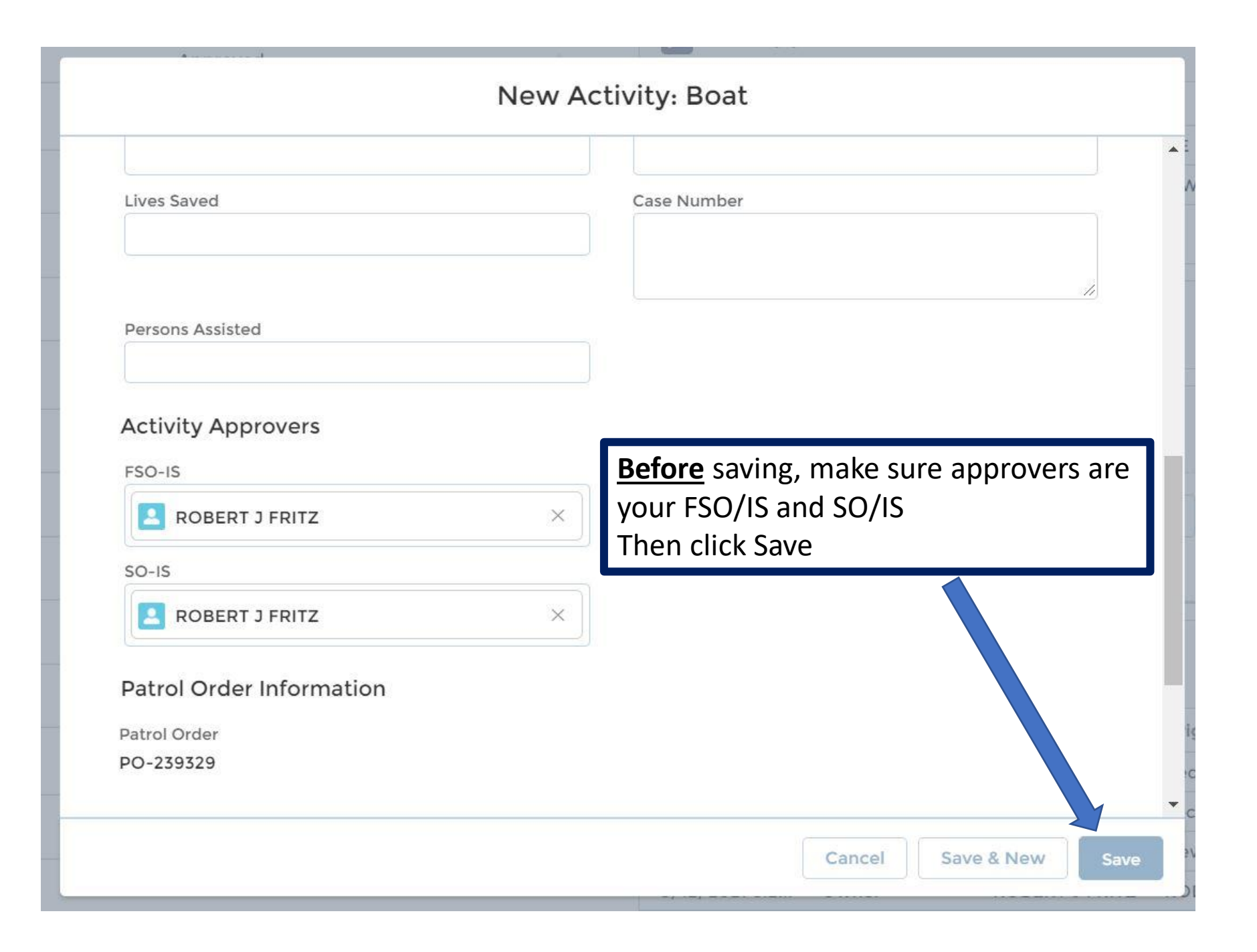

### Activity log just entered

| ð Activities (1)   |              |                    |                  | New  |
|--------------------|--------------|--------------------|------------------|------|
| Activity Record Nu | Mission Code | Mission Start Time | Mission End Time |      |
|                    |              |                    | - / /            | (11) |

| Files (0) |                | Add Files |
|-----------|----------------|-----------|
|           | 1 Upload Files |           |
|           | Or drop files  |           |

### Add members to Activity log just created

#### DETAILS RELATED ADD MEMBER ADD TASK MEMBER AND TASK CAPTURE CHATTER

| Activity Record Number       | Review Status         |
|------------------------------|-----------------------|
| AL-6178010                   | Open                  |
| Unit                         | Operations Code       |
| WEST CHESTER                 |                       |
| Facility                     | Mission Code          |
| F-10440                      | 01D: NON SAR STANDBY  |
| Facility Registration Number | Activity Code         |
| NJ524AX                      | IP                    |
| Waters                       | Mission Start Time    |
|                              | 3/25/2021 12:00 PM    |
| FSO-IS Reviewed              | Duration              |
|                              | 0.50                  |
|                              | Mission End Time      |
|                              | 3/25/2021 12:30 PM    |
|                              | Summary of Activities |
|                              | Patrol Planning       |

**Clarification Comments** 

#### DETAILS RELATED ADD MEMBER ADD TASK MEMBER AND TASK CAPTURE CHATTER

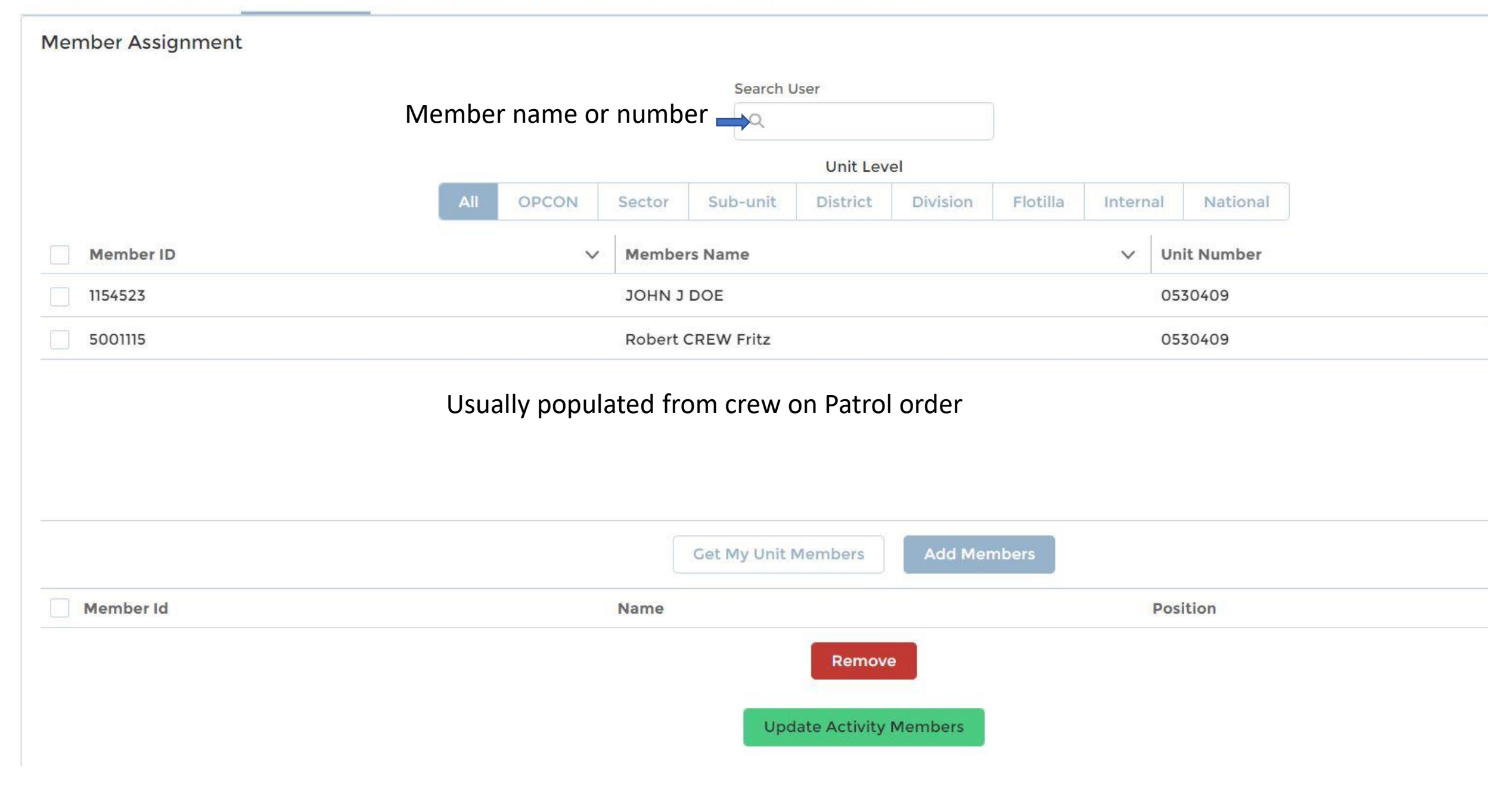

### Member Assignment

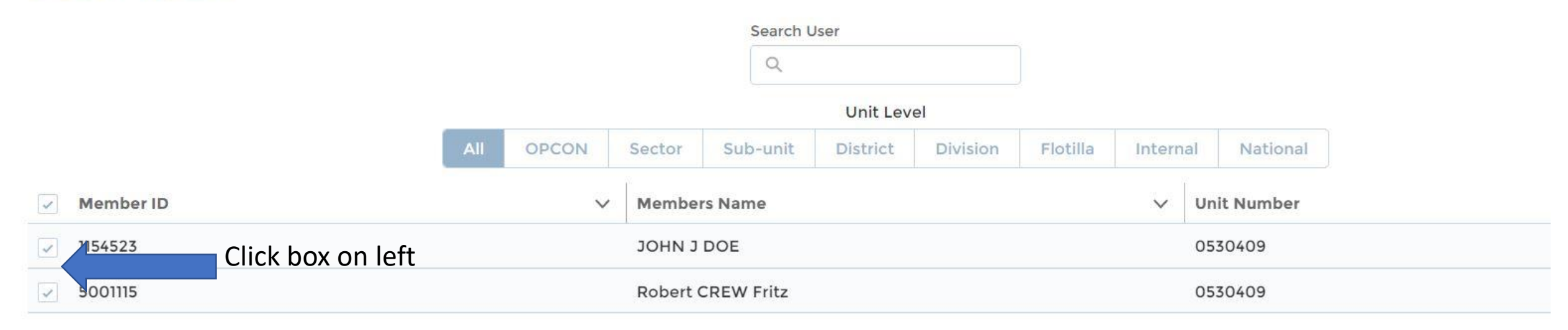

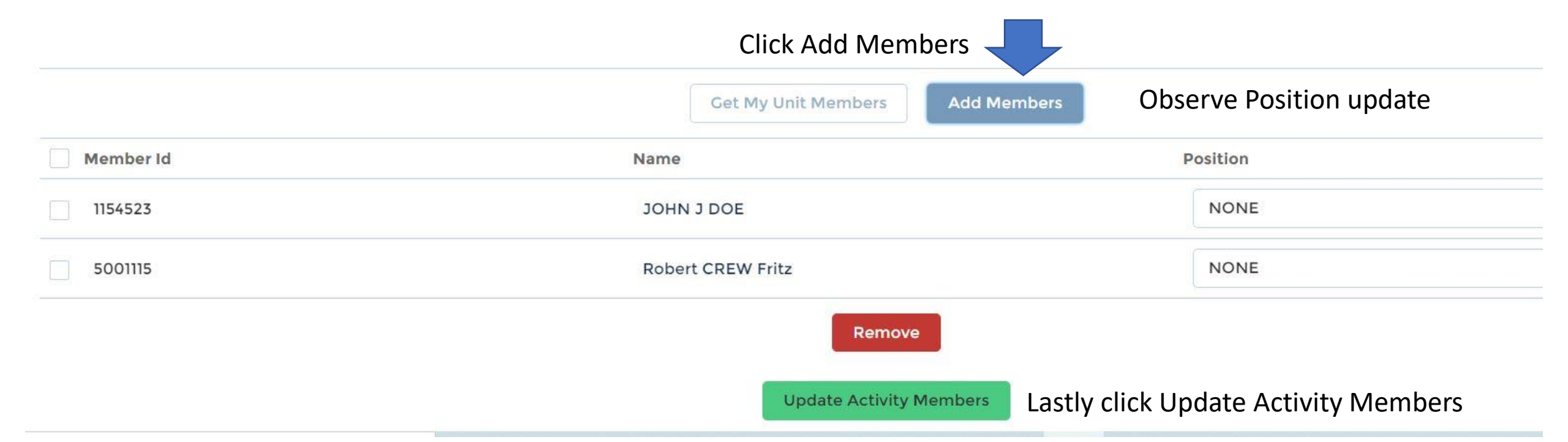

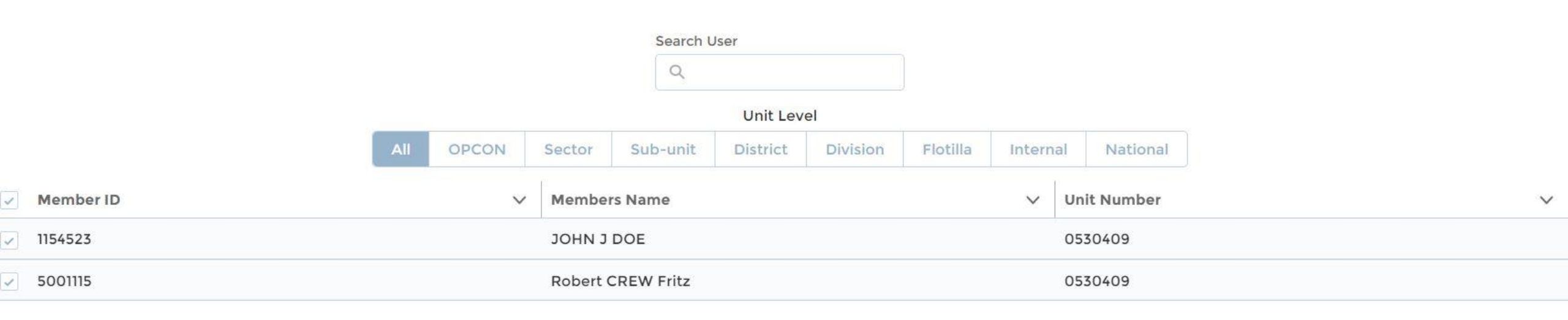

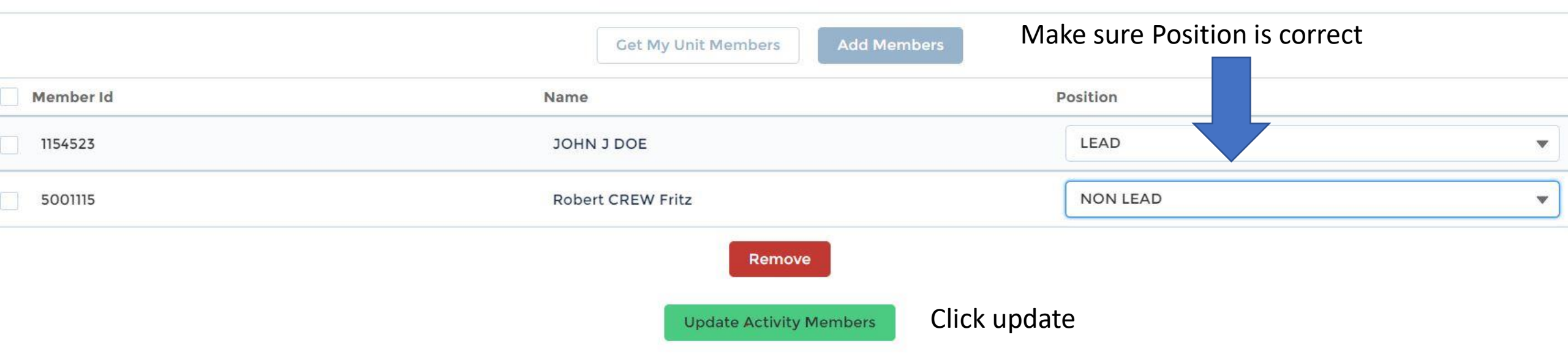

#### MEMBER AND TASK CAPTURE CHATTER Change Review Status to Approval Requested ADD TASK RELATED ADD MEMBER DETAILS

| Activity Record Number       | Review Status          |
|------------------------------|------------------------|
| AL-6178010                   | Open                   |
| Unit                         | Operations Code        |
| WEST CHESTER                 |                        |
| Facility                     | Mission Code           |
| F-10440                      | 01D: NON SAR STANDBY   |
| Facility Registration Number | Activity Code          |
| NJ524AX                      | IP                     |
| Waters                       | Mission Start Time     |
|                              | 3/25/2021 12:00 PM     |
| FSO-IS Reviewed              | Duration               |
|                              | 0.50                   |
|                              | Mission End Time       |
|                              | 3/25/2021 12:30 PM     |
|                              | Summary of Activities  |
|                              | Patrol Planning        |
|                              | Clarification Comments |
| ✓ SAR Details                |                        |
| Number of SAR Assists        | Property Value         |
| Lives Saved                  | Case Number            |

Case Number

| ETAILS RELATED ADD MEMBER ADD TASK MEMBER AND TASK CAPTURE | HATTED                |          |    |  |  |
|------------------------------------------------------------|-----------------------|----------|----|--|--|
| Activity Record Number                                     | Review Status ()      |          |    |  |  |
| AL-6178010                                                 | Approval Requested    |          | 19 |  |  |
| Unit 🚯                                                     | Operations Code       |          |    |  |  |
| west chester ×                                             | None                  |          | 19 |  |  |
| Facility                                                   | • Mission Code ()     |          |    |  |  |
| <b>F-10440</b> ×                                           | 01D: NON SAR STANDBY  |          |    |  |  |
| Facility Registration Number                               | Activity Code 🕕       |          |    |  |  |
| NJ524AX                                                    | IP                    |          |    |  |  |
| Waters                                                     | Mission Start Time () |          |    |  |  |
| None                                                       | Date                  | Time     |    |  |  |
|                                                            | 3/25/2021             | 12:00 PM |    |  |  |
| FSO-IS Reviewed                                            | Duration              |          |    |  |  |
|                                                            | 0.50                  |          |    |  |  |
|                                                            | Mission End Time      |          |    |  |  |

3/25/2021 12:30 PM

Facility photo can be uploaded here to stay with the order. Also, receipts etc can be uploaded here. Click on Upload Files

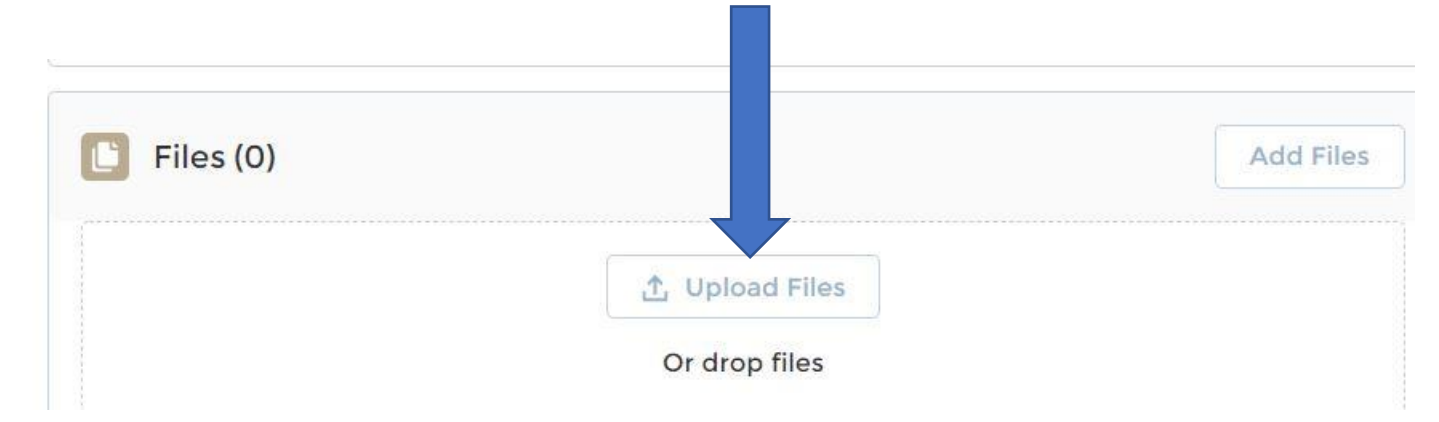

| new36 | new37         | PO1         | PO2    |               |            |                   |                    |                    |        |
|-------|---------------|-------------|--------|---------------|------------|-------------------|--------------------|--------------------|--------|
|       |               |             |        |               | AL-6178010 | 01D: NON SAR STA  | 3/25/2021 12:00 PM | 3/25/2021 12:30 PM |        |
|       | AR 4          |             |        |               | AL-6178011 | 01A: MARITIME OBS | 3/25/2021 12:30 PM | 3/25/2021 2:00 PM  |        |
|       |               |             |        |               | AL-6178012 | 01D: NON SAR STA  | 3/25/2021 2:00 PM  | 3/25/2021 2:30 PM  | •      |
| PO4   | QE_Check Ride |             |        | ~             |            |                   |                    | Vi                 | ew All |
|       |               | ~ All Files |        | $\overline{}$ |            |                   |                    |                    |        |
|       |               | Open        | Cancel |               | Files (0)  |                   |                    | Add F              | iles   |
|       |               |             |        |               |            |                   |                    |                    |        |
|       | Comments      |             | 1      |               |            | <u>1</u>          | Upload Files       |                    |        |
|       |               |             | /      |               |            | 0                 | r drop files       |                    |        |

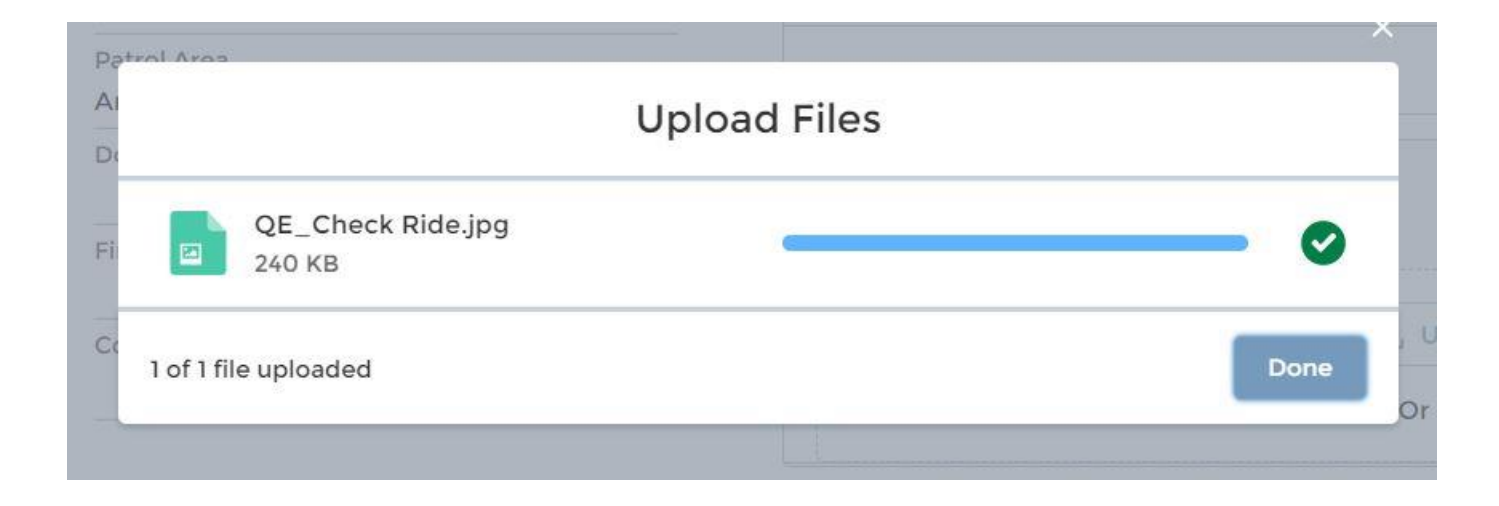

| ∽ Facility Usage                                                        | IMPORTANT: A to this part of t completion | Il information must be added the patrol order after patrol |   |
|-------------------------------------------------------------------------|-------------------------------------------|------------------------------------------------------------|---|
| Gallons of Fuel (Facility)                                              | ) 5                                       | Engine Hours ()                                            | 5 |
| 8.00                                                                    |                                           | 1.50                                                       |   |
| <ul> <li>Automobile Usage</li> <li>Mileage</li> <li>Expenses</li> </ul> | ge                                        |                                                            |   |
| Fuel Expenses ()<br>\$40.00                                             | 5                                         | Did Government Provide Fuel?                               |   |
| Fuel Additives Expense                                                  | s <b>()</b>                               | Did Government Provide Fuel Additives?                     |   |
| Ice Expenses ()                                                         |                                           | Did Government Provide Ice?                                |   |
| Other Reimbursable Expenses 🕚                                           |                                           | Reason for Other Expenses                                  |   |

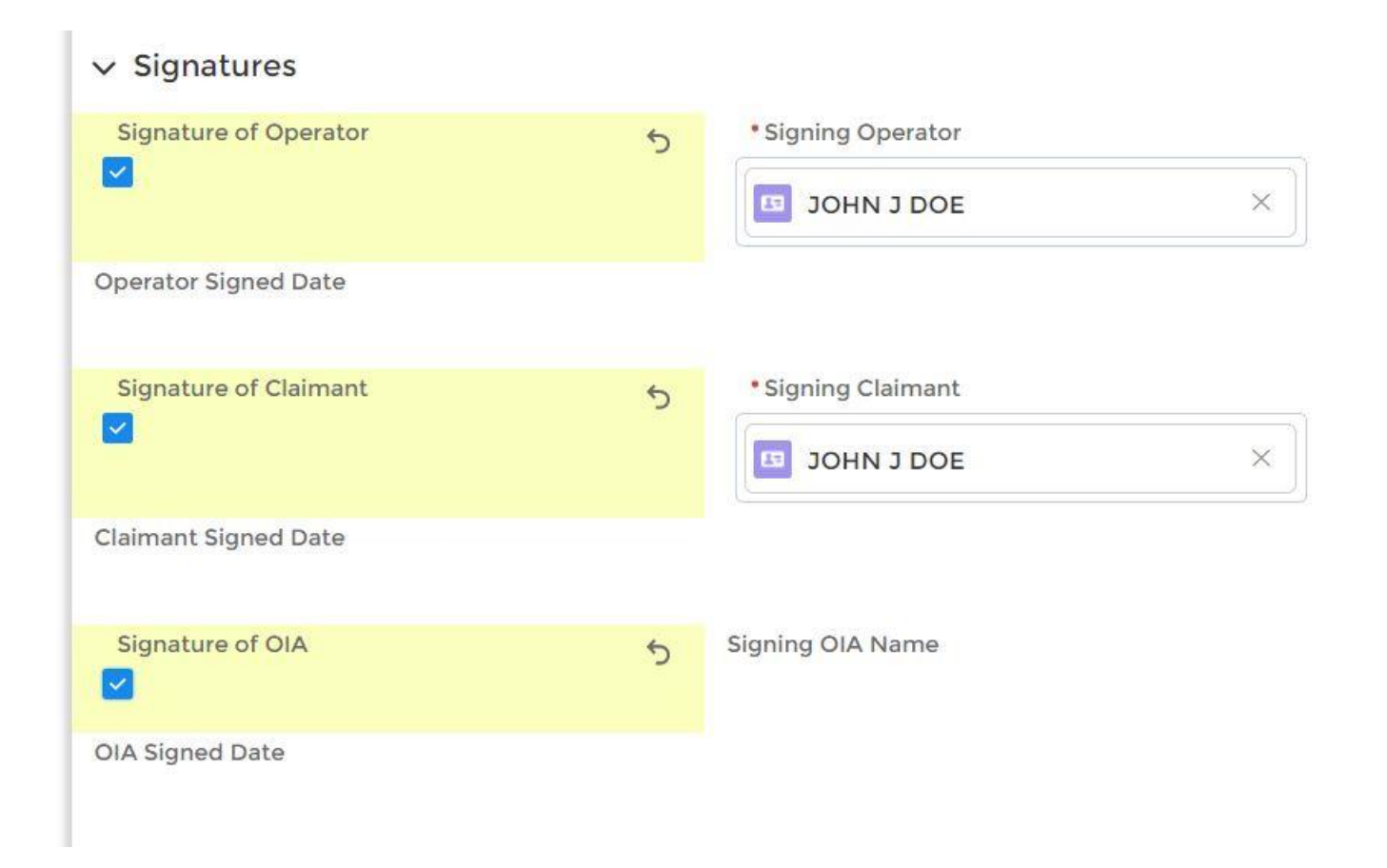

# After filling in all data, this shows the numbers that will be submitted for reimbursement

### ✓ Accounting Data

SAMA Boat Budget Total

#### \$6.42

SAMA Air Budget Total

\$0.00

Fuel Boat Budget Total

\$40.00

Fuel Air Budget Total

\$0.00

#### SAMA Boat Reimbursement \$6.42

SAMA Air Reimbursement

\$0.00

SAMA Air Oil Reimbursement

\$0.00

#### ✓ Signatures

Signature of Operator

~

**Operator Signed Date** 

3/12/2021 11:09 PM

Signature of Claimant

1

**Claimant Signed Date** 

3/12/2021 11:09 PM

Signing Operator

JOHN J DOE

Signing Claimant

### After you verify all data is correct, change status to Completed

### and save.

| Facility |
|----------|
| F-10440  |

Crew Requirement Met

 $\bigcirc$ 

**Review SAR Details** 

| Patrol Order Record Number | Status                            |
|----------------------------|-----------------------------------|
| PO-239329                  | Completed                         |
| Facility                   | Cancellation Reason               |
| F-10440                    |                                   |
| Facility Name              | Reimburse                         |
| 181255                     | OWNER                             |
| Facility Owner Type        | Patrol Type                       |
| Owner is Operator          | 01A: MARITIME OBSERVATION (MOM)   |
| Operator ()                | Patrol Date                       |
| JOHN J DOE                 | 3/25/2021                         |
| Facility Owner             | Patrol Time                       |
| JOHN J DOE                 | MORNING                           |
| Facility Type              | Location                          |
| Boat                       | Sector Field Office Atlantic City |
| Eacility Call Sign         | Sub-Unit                          |